## PIERWSZE LOGOWANIE DO CZAKA DLA OSOBY OBSŁUGUJĄCEJ

- 1. Wejdź na https://chuck.allianz.pl
- 2. Podaj login Twój 6-cyfrowy numer który otrzymałeś na nr telefonu wskazany w umowie o użytkowanie systemu CZAK.
- Podaj hasło Twoje pierwsze hasło które otrzymałeś na nr telefonu wskazany w umowie o użytkowanie systemu CZAK.
- Podaj hasło Twoje nowe hasło za pośrednictwem którego nastąpią kolejne logowania do CZAK.
- 5. Kliknij "Zaloguj".
- 6. Przejdź do zakładki "Grupowe" > "Zmiany na polisie".

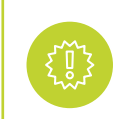

UWAGA: Jeśli nie pamiętasz hasła lub Twoje hasło wygasło, wejdź na: https://haslo.allianz.pl

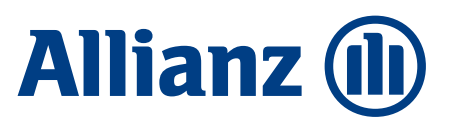